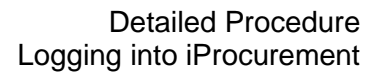

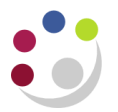

## Logging into iProcurement

The link below will take you to the CUFS home page. <u>http://ufs.admin.cam.ac.uk/</u>

From here you can access:

- the LIVE system once you have a username and password which must be requested by your Key Contact.
- the PLAY system can only be granted by finance training.
- reference documents.
- phone numbers for assistance.
- training manuals.

Once you have logged into CUFS, the E-Business Suite home page will display, and if you click on the relevant responsibility, a screen similar to below will display. You may have more than 1 module responsibility in CUFS in which your case your screen will look different.

| UNIVERSITY<br>CAMBRID         | OF<br>E-Business Suite                                                                                                    |                                                                                                    |
|-------------------------------|----------------------------------------------------------------------------------------------------|----------------------------------------------------------------------------------------------------|
|                               |                                                                                                    | 😽 Favorites 🔻 Logout Preferences Help                                                                 |
| Oracle Applications Home Page |                                                                                                    | Logged In As <b>RAD5</b> 3                                                                            |
| Navigator                     |                                                                                                    | Favorites Personalize You have not colocted any favorites. Place use the                              |
| D.F.S XX Procurement Buyer    | Personalize         U.F.S LB iProcurement Buyer         iProcurement Home Page         Personal Profiles         Buyers Work Centre         Requisitions         Orders         Suppliers         Requests | You have not selected any favorites. Please use the<br>"Personalize" button to set up your favorites. |
|                               | Lagout Preferences Hela                                                                                                    |                                                                                                    |
| Privacy Statement             |                                                                                                    | Copyright (c) 2008, Oracle. All rights reserved                                                       |